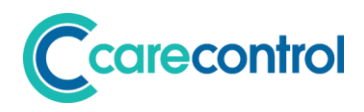

## Care Control July 2018 Release Note

Care Control Windows 3.06+ Care Control Mobile 4.21+ Care Control Pocket 1.24+

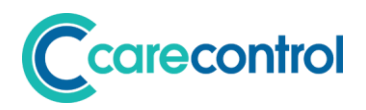

## Contents

| Foreword by Matt Luckham, Creator of Care Control |
|---------------------------------------------------|
| Introduction                                      |
| System Versions Covered5                          |
| Summary of Changes5                               |
| Detailed Review of Changes                        |
| Cloud Security Update8                            |
| Admin Dashboard9                                  |
| Staff Record - DBS Check System: CC Windows10     |
| Monitoring Types12                                |
| Medical Diagnoses / Medical History15             |
| New Analysis Reports18                            |
| Home Care Area19                                  |
| Care Services Groups                              |
| Observations                                      |
| Care Review25                                     |
| General Note Screen                               |
| System Settings                                   |

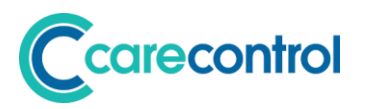

## Foreword by Matt Luckham, Creator of Care Control

I do not normally write a foreword to these release notes, but I wanted to add a bit more context as to what our longer-term goals are for Care Control and the software in general.

We have a system now with 6 principle "apps" that can be used to update and interrogate your Care Control database. These are: -

- 1. CC Windows
- 2. CC Mobile
- 3. CC Pocket
- 4. CC Roster
- 5. CC Screens
- 6. CC eMar

Plus supporting systems such as **CC Biometrics** for time and attendance and **CC Student** our elearning solution.

With any development changes we make, we must ensure that all of these systems continue to work as expected and function in unison. Broadly I feel we manage to achieve these goals, but one area that we have not yet "finished" is our enhancements to Roster to support rotas and holidays for Care Homes.

Many of our clients are keen for us to finish this work and I am committed that it remains our focus. The challenges however are significant. Rotas are embedded into every system within Care Control. In addition, many of our clients use the current rota and holiday system. The process of changing this must be done in a controlled way and although I am convinced the new Roster system is a massive step forward to time and attendance management, we must not force this change without being sure that all systems will continue to function correctly.

The other area we are focussed on is to introduce an invoicing module within Care Control. We have already started work on this initiative, but we need to finish off the code, test it very carefully and release it with lots of support for our customers.

The final big area that we want to conclude this year is a piece of functionality we call Single Form Custom Monitoring. This functionality allows you (or with our help) to design a monitoring form and then release it to be used in either CC Pocket or CC Mobile.

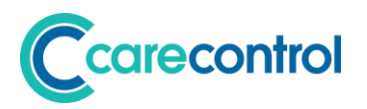

A huge amount of work has already been done on this system and much of that functionality has already been released (you just don't know it is there!), however it is not working 100% correct yet.

Once completed it will allow for **any** form to be created, and then used through a mobile recording device. The programming is hugely complex, but I would say it is 85% complete – not far to go. The plan is to have a "library" of monitoring forms that you can choose from – these could be simple or complex clinical forms – any of them can be added to your systems for you to use with your service users!

The future continues to look challenging for businesses working in the care sector, but I am committed that Care Control should remain a force to help identify poor performance, reduce administration time for care staff and improve your overall business.

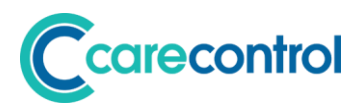

## Introduction

This is a major system update with many changes affecting several core Care Control systems.

## **System Versions Covered**

This release covers changes to your Care Control Database, Care Control Windows, Care Control Mobile and Care Control Pocket.

## **Summary of Changes**

| Area                | Specific Change            | Systems<br>Affected | Detail of Change                                                                                                    |
|---------------------|----------------------------|---------------------|----------------------------------------------------------------------------------------------------|
|                     | NEW DEV                    |                     |                                                                                                    |
| Security            | Cloud Security Update      | CC Windows          | CC Windows cloud communication has<br>been updated so that all data is<br>transmitted through new CC Cloud<br>Servers. To use these more secure<br>servers a file needs to be downloaded<br>and installed on the users computer.<br>This is currently an optional, but<br>recommended, upgrade. |
|                     |                            |                     |                                                                                                    |
| Analysis            | Admin Dashboard            | CC Windows          | If you CC Windows is configured in<br>Administration Mode it will not load into<br>a Admin Dashboard which sumarises<br>the home status, similar to how it is<br>presented on CC Mobile. This feature<br>can be switched off if the user does not<br>want this dashboard to load each time.     |
|                     |                            |                     |                                                                                                    |
| Staff Record        | DBS Check                  | CC Windows          | New section on the staff record to allow<br>you to record and update DBS<br>information. DBS Alerts can then be<br>used to remind you when DBS<br>information needs to be updated.                                                                                                    |
|                     |                            |                     |                                                                                                    |
| Monitoring          | Monitoring Types           | CC Windows          | You can now create multiple select<br>custom monitoring types within CC<br>Windows. You can also assign activate<br>or de-active those.                                                                                                    |
|                     |                            |                     |                                                                                                    |
| Medical Diagnoses / | Medical Diagnoses          | CC Windows          | New care plan area called Medical                                                                                                    |
| Medical History     |                            | CC Mobile           | medical diagnoses and medical history                                                                                                    |
|                     |                            |                     | and CC Mobile.                                                                                                    |
|                     | Medical History            | CC Windows          |                                                                                                    |
|                     |                            | CC Mobile           | <u> </u>                                                                                                    |
|                     |                            |                     |                                                                                                    |
| Reports             | Health Issues Report       | CC Windows          | A summary of the health issues<br>assigned to all service users and their<br>renew frequency.                                                                                                    |
|                     |                            |                     |                                                                                                    |
|                     | Care Review Summary Report | CC Windows          | A summary of the current care review status for all active service user.                                                                                                    |

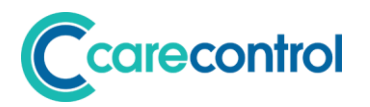

|                     | Incident Summary Report | CC Windows | Raw output of all incidents that have occurred in the home.                                                                                                    |
|---------------------|-------------------------|------------|----------------------------------------------------------------------------------------------------|
|                     |                         |            |                                                                                                    |
|                     | Observations Report     | CC Windows | Raw output of the observation data for each active service user.                                                                                                    |
|                     |                         |            |                                                                                                    |
|                     | Service Metric Report   | CC Windows | Similar to the screen on CC Mobile, this<br>report outputs the current weight, BMI,<br>height, MUST, Waterlow for all active<br>service users.                                       |
|                     |                         |            |                                                                                                    |
| Home Care           | Client Geo Coding       | CC Windows | A new area that allows you to save a<br>geo code latitude and longitude for each<br>service user that has an address<br>assigned.                                                    |
|                     |                         |            |                                                                                                    |
|                     | Check In / Check Out    | CC Pocket  | New screen on pocket to improve the check in / check out system. Now you have a clear Check In or Check Out option.                                                                  |
|                     |                         |            |                                                                                                    |
|                     | Check In Analysis       | CC Windows | New report that is visible within CC<br>Widows that shows the Check In and<br>Check Out times and their distances<br>from the clients locations.                                     |
|                     |                         |            |                                                                                                    |
| Care Service Groups | Care Service Groups     | CC Windows | Care Service Group screen that<br>replaces the Business Centre<br>Management within CC Windows.                                                                                      |
|                     |                         |            |                                                                                                    |
| Observations        | Recording Observations  | CC Windows | Upgrade of the observations recording                                                                                                    |
|                     |                         | CC Mobile  | This upgrade is across all platforms.                                                                                                    |
|                     |                         | CC Pocket  |                                                                                                    |
|                     |                         |            |                                                                                                    |
|                     | Monitoring Analysis     | CC Windows | Monitoring analysis of Observations has                                                                                                    |
|                     |                         | CC Mobile  | updated to included Oxygen Saturations<br>on CC Windows.                                                                                                    |
|                     |                         |            |                                                                                                    |
| Care Review         | Review Screen           | CC Windows | The review screen has been                                                                                                    |
|                     |                         | CC Mobile  | space for text entry and a different way<br>of accessing level of need changes.                                                                                                    |
|                     |                         |            |                                                                                                    |
|                     | Link Care Notes         | CC Mobile  | On various screens within CC Mobile<br>you can now mark a note that will be<br>generated when you record information,<br>so that the note will show at the next<br>Care Review time. |
|                     |                         |            |                                                                                                    |
|                     | Review References       | CC Windows | Add the ability to view, tag and remove                                                                                                    |
|                     |                         | CC Mobile  |                                                                                                    |
|                     |                         |            |                                                                                                    |
|                     | Section Report          | CC Windows | New printed report that allows you to just print a section from a Care Review.                                                                                                    |
|                     |                         |            |                                                                                                    |

# 

|                               | Full Output Report                 | CC Windows | New format printed report that just<br>outputs the text from a Care Review<br>(not the level of need guidance etc).               |
|-------------------------------|------------------------------------|------------|----------------------------------------------------------------------------------------------------|
|                               |                                    |            |                                                                                                    |
|                               | Modify / Add Sections on<br>Mobile | CC Mobile  | You can now add or remove sections on CC Mobile.                                                                                  |
|                               |                                    |            |                                                                                                    |
| Recording Care                | General Note                       | CC Mobile  | General note recording has been revamped and upgraded.                                                                            |
|                               | Air Mattress                       | CC Mobile  | Air Mattress setting now allows text, not                                                                                         |
|                               |                                    | CC Windows | Just numbers.                                                                                                    |
|                               |                                    |            |                                                                                                    |
| Offline Working               | Override Setting                   | CC Pocket  | Added cog permanently to the Pocket<br>Pin Screen if that unit is in offline mode.                                                |
|                               |                                    |            |                                                                                                    |
| Alerts                        | Oxygen saturation levels           | CC Windows | Alerts to support the new Oxygen Saturation Levels have been added.                                                               |
|                               |                                    |            |                                                                                                    |
| Care Plan Integrity<br>Checks | Extra Checks                       | CC Windows | New Care Plan Integrity checks have<br>been added to cover Medical History,<br>Medical Diagnoses etc.                             |
|                               |                                    |            |                                                                                                    |
| Medical Visits                | New Types                          | CC Windows | New medical visitor types have been                                                                                               |
|                               |                                    | CC Mobile  |                                                                                                    |
|                               |                                    |            |                                                                                                    |
| Configuration                 | System Setting                     | CC Windows | New look system setting screen with<br>more settings added that were<br>previously only available on various<br>specific systems. |

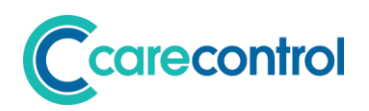

## **Detailed Review of Changes**

## **Cloud Security Update**

#### System: CC Windows

CC Windows communicated to the Care Control Cloud through a special programme that is installed on your Windows computers. We want to update this programme so that it uses a more secure technology to communicate to the CC Cloud.

Unfortuantley the installation of this programme will require Administration Access and so you may need to get passwords to install the file. Because of this we have made this update optional. When you start CC Windows you will see the following screen if this file has NOT been updated: -

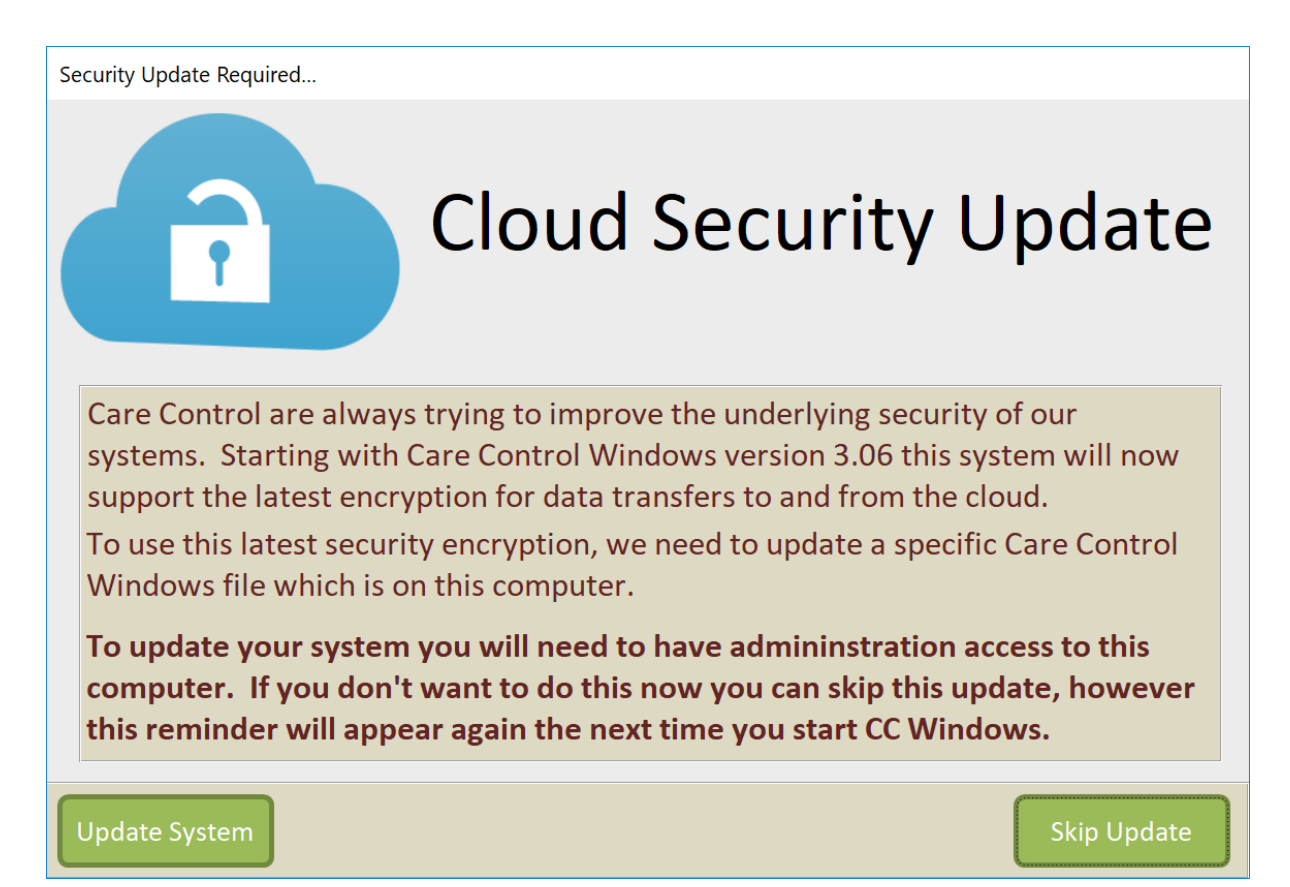

If you select Update System, Care Control will download a file called CCConnect.exe. It will then shut down. If you have problems installation the file please contact Care Control support.

If you select Skip Update your system will load as normal.

This message will appear every time CC Windows is started until your systems are updated.

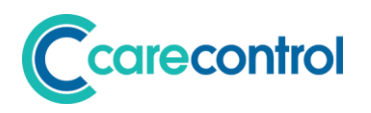

## **Admin Dashboard**

#### **System: CC Windows**

If your CC Windows System is set to load in Administration, by default you will now see a new

dashboard screen: -

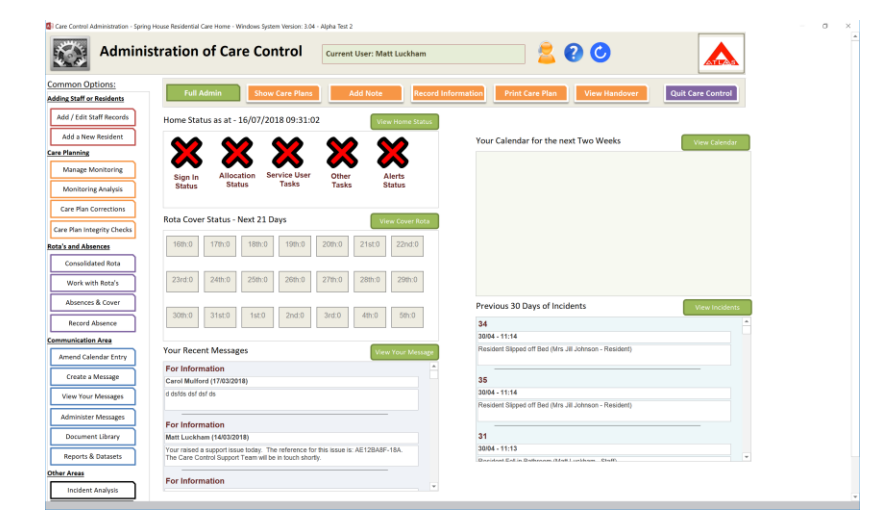

Your common Administration Options are on the left. To access the normal Administration Options you can select the Full Admin option: -

## Full Admin

If you would prefer your systems to load the full administration system you can change this in your System Settings: -

| Vour Care Control Settings                                                                                 |                                                                                  |                                                 |    |           |
|----------------------------------------------------------------------------------------------------|----------------------------------------------------------------------------------|-------------------------------------------------|----|-----------|
| Configuration Area                                                                                         | Setting Details                                                                  |                                                 |    |           |
| Company Details<br>Key Features<br><b>This Device</b><br>Sign In / Sign Out<br>Care Management<br>QR Codes | Settings for this Device Only<br>What type of System is this?<br>Management: Thi | Management                                      |    |           |
| Check Lists                                                                                                | Staff: This means                                                                | the system can be used by more than one person. | Us | e Default |
| Rota & Pay                                                                                                 | Doc Library Excel Path:                                                          | (DEFAULT)                                       |    |           |
| Allocations                                                                                                | Doc Library Word Path:                                                           | (DEFAULT)                                       |    |           |
| Security                                                                                                   | Doc Library Internet Path:                                                       | (DEFAULT)                                       |    |           |
| CC Pocket Settings                                                                                         | Doc Library PDF Path:                                                            | (DEFAULT)                                       |    |           |
| CC eiviar settings<br>CC Screens Settings<br>CC Roster Settings                                            | Doc Library Image Path:<br>Which Spell Checker will you use:                     | C:\CareControl\FrontEnd\Images\<br>Care Control |    |           |
|                                                                                                    | Business Centre for this Machine:                                                | (All)                                           |    |           |
| Integrity Check Rules                                                                                      | Windows Admin Start-up Page:                                                     | Full Administration                             | ~  |           |
|                                                                                                    |                                                                                  |                                                 |    |           |

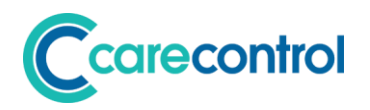

## **Staff Record - DBS Check**

#### System: CC Windows

We have added a new section to the Staff Record called DBS. This is to allow you to record DBS information for each staff member: -

| Di Manage Staff Records             |                                    |                                            | ×                                     |
|-------------------------------------|------------------------------------|--------------------------------------------|---------------------------------------|
| Active Staff Members                | li caff lic                        | Other Functions<br>Add New<br>Staff Member | Process Staff<br>Leaver Staff Records |
| Personal Details Role Contra t DBS  | Do uments Training Status Absences | Holidays Linked Record Security N          | otes                                  |
| DBS Completed Adult First Check     | DBS Result<br>Confirmed Reference  | Last Updated By                            |                                       |
|                                     |                                    |                                            |                                       |
|                                     |                                    |                                            |                                       |
|                                     |                                    |                                            |                                       |
| Record: 4 4 3 H 30 T. No Filter Sec | rch                                | Add Record                                 |                                       |
|                                     |                                    |                                            |                                       |
|                                     |                                    | Can                                        | cel Changes Save Changes              |

You select to Add Record to add a DBS entry: -

| DBS Record - Add / Up | odate      | ×      |
|-----------------------|------------|--------|
|                       |            |        |
| Staff Member:         | Another A  | $\sim$ |
| Date DBS Completed:   | 16/07/2018 |        |
| Adult First Check:    |            |        |
| DBS Result            |            |        |
| DBS Confirmed:        |            |        |
| DBS Reference:        |            |        |
|                       |            |        |
|                       | Updat      | e      |

When you select Update the record will be added to the Staff Record: -

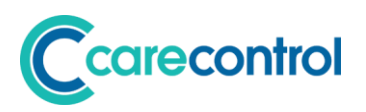

| Manage Staff Rec | ords           |        |              |                             |                         |        |                 |          |            |            |      |                      |      |                      |     |                         | $\times$     |
|------------------|----------------|--------|--------------|-----------------------------|-------------------------|--------|-----------------|----------|------------|------------|------|----------------------|------|----------------------|-----|-------------------------|--------------|
| Active Staff Mer | <u>mbers</u>   | Mr A   | nothe        | r A<br><u>Click for ful</u> | l staff list            | >>     |                 |          |            |            | Othe | Add New<br>taff Memb | er   | Process St<br>Leaver | aff | View Hist<br>Staff Reco | oric<br>ords |
| Personal Details | Role           | Cont   | tract        | DBS                         | Docun                   | nents  | Training Status | Absences | Holidays   | Linked Rec | cord | Security             | No   | tes                  |     |                         |              |
|                  |                |        |              |                             |                         |        |                 |          |            |            |      |                      |      |                      |     |                         |              |
|                  | DBS Comple     | eted A | Adult Firs   | t Check                     | DBS Result<br>Confirmed | Refere | ence            |          | Last Updat | ed By      | _    |                      |      |                      |     |                         |              |
|                  | 16/07/20       | 018    | $\checkmark$ |                             |                         |        |                 |          | ML(16/07/  | 2018)      |      | Update               |      |                      |     |                         |              |
|                  |                |        |              |                             |                         |        |                 |          |            |            |      |                      |      |                      |     |                         |              |
|                  |                |        |              |                             |                         |        |                 |          |            |            |      |                      |      |                      |     |                         |              |
|                  |                |        |              |                             |                         |        |                 |          |            |            |      |                      |      |                      |     |                         |              |
|                  |                |        |              |                             |                         |        |                 |          |            |            |      |                      |      |                      |     |                         |              |
|                  |                |        |              |                             |                         |        |                 |          |            |            |      |                      |      |                      |     |                         |              |
|                  |                |        |              |                             |                         |        |                 |          |            |            |      |                      |      |                      |     |                         |              |
|                  |                |        |              |                             |                         |        |                 |          |            |            |      |                      |      |                      |     |                         |              |
|                  | Record: 14 - 4 | 1 of 1 | → H →=       | 😽 No Filte                  | r Search                |        |                 |          |            |            | _    | Add Record           |      |                      |     |                         |              |
|                  |                |        |              |                             |                         |        |                 |          |            |            |      |                      |      |                      |     |                         |              |
|                  |                |        |              |                             |                         |        |                 |          |            |            |      |                      |      |                      |     |                         |              |
|                  |                |        |              |                             |                         |        |                 |          |            |            |      |                      | Canc | el Changes           |     | Save Chang              | es           |

If you select Update you can add confirmation and reference information: -

| DBS Record - Add / Update > |            |        |  |  |  |
|-----------------------------|------------|--------|--|--|--|
| Staff Member:               | Another A  | ~      |  |  |  |
| Date DBS Completed:         | 16/07/2018 |        |  |  |  |
| Adult First Check:          |            |        |  |  |  |
| DBS Result                  |            |        |  |  |  |
| DBS Confirmed:              |            |        |  |  |  |
| DBS Reference:              |            |        |  |  |  |
|                             |            |        |  |  |  |
|                             |            | Update |  |  |  |

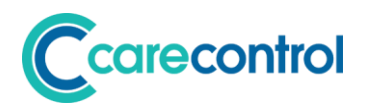

## **Monitoring Types**

## System: CC Windows

We have added the functionality that is present within CC Mobile to allow you to create new monitoring types: -

| Care Control Administration - Spring House Reside | ential Care Home - Windows System Version: 3.04 | - Alpha Test 2                  | ×                               |
|---------------------------------------------------|-------------------------------------------------|---------------------------------|---------------------------------|
| Administratio                                     | on of Care Control                              |                                 | Current User:<br>Matt Luckham   |
| Common Options Staff Area                         | Rota & Payroll Client A                         | rea Care Planning Com           | munication Area Advanced Stuff  |
| Monitoring & Alerts                               | <u>Care Plan Notes</u>                          | Risk Assessments & Care Reviews | Cost of Care Analysis           |
| Manage Monitoring                                 | Set Note Filter Exclusions                      | Generic Risk Assessments        | Dependency / Cost of Care       |
| Monitoring Types                                  | Shortcut Notes                                  | Care Review Domains             |                                 |
| Monitoring Analysis                               | View Managers Scratch Pad                       | Capacity & Consents             | Analysis                        |
| Alerts and Notifications                          | Life History Configuration                      | Mental Capacity Templates       | Care Plan Integrity Checks      |
| Make Amendments                                   | Life History Questions                          | Consent Templates               | Care Note Analysis              |
| Care Plan Corrections                             | Life History Sections                           |                                 |                                 |
|                                                   |                                                 |                                 |                                 |
| Load Main System Show Care Plan                   | ns Add Note Record                              | Information Print Care Plan     | View Handover Quit Care Control |

This loads the Monitoring Types screen: -

| Manage Monitoring            | Types         |                 |                      | > |  |  |
|------------------------------|---------------|-----------------|----------------------|---|--|--|
| Active Only                  | Deactive Only | Draft Only      |                      |   |  |  |
| Description                  |               | Туре            | Assigned Residents   | ^ |  |  |
| ABC Behaviour                |               | Core Monitoring | 3                    | - |  |  |
| Activities                   |               | Core Monitoring | 25                   |   |  |  |
| Air Mattress Sett            | ings .        | Core Monitoring | 1                    |   |  |  |
| Assisted Transfe             | r2            | User Defined    | 2                    |   |  |  |
| Bath                         |               | Core Monitoring | 25                   |   |  |  |
| Bed Change                   |               | Core Monitoring | 25                   |   |  |  |
| Bed Rail Risk Ass            | essment       | Core Monitoring | 1                    |   |  |  |
| Behaviour                    |               | Core Monitoring | 1                    |   |  |  |
| Bowel                        |               | Core Monitoring | 25                   |   |  |  |
| Braden Assessm               | ent           | Core Monitoring | 1                    |   |  |  |
| Care Review Ass              | essment       | Core Monitoring | 25                   |   |  |  |
| Catheter Output              |               | Core Monitoring | 1                    |   |  |  |
| Creams                       |               | Core Monitoring | 25                   |   |  |  |
| Falls Risk Assessr           | nent          | Core Monitoring | 25                   | ~ |  |  |
|                              |               |                 |                      |   |  |  |
| Double Click to Update Entry |               |                 |                      |   |  |  |
| Import                       |               | Chan            | ge Layout Create New |   |  |  |

To create a new monitoring type you can select the Create New button: -

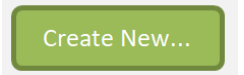

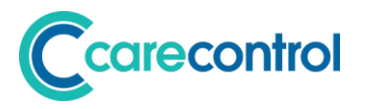

This shows a form that you can select one of three options: -

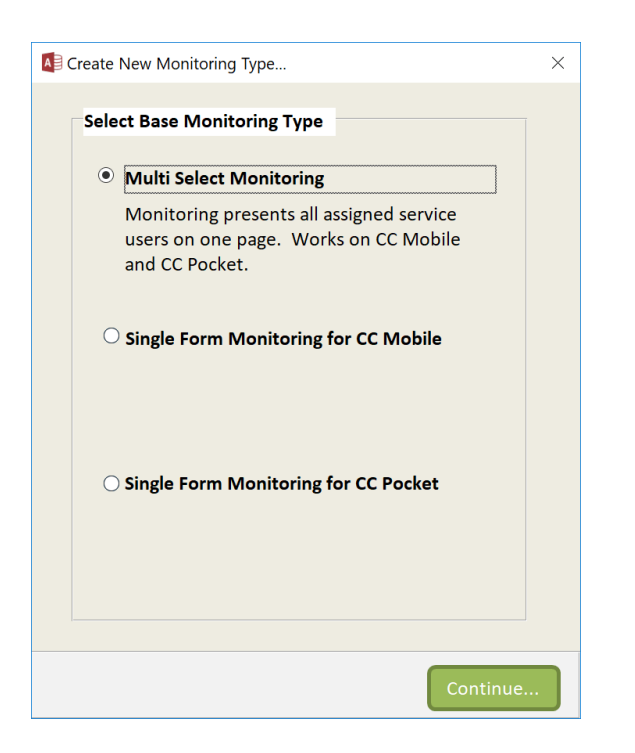

At present only Multi Select Monitoring is available at this time.

| Add New Monitoring Type |                         | ×        |
|-------------------------|-------------------------|----------|
| Monitoring Type:        | Multi Select Monitoring |          |
| New Monitoring Name:    |                         |          |
| <u>Optional</u>         |                         |          |
| Use a Template:         | No Template             |          |
| Use a Import File:      |                         | Browse   |
|                         |                         | Continue |

Here you can enter a new monitoring name and select a previously created one as a template or import a file that has been provided to you.

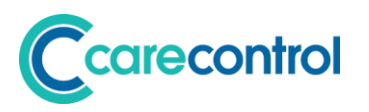

| Multi-Form Custom Mon                             | itoring           |          |                                         | ×             |
|---------------------------------------------------|-------------------|----------|-----------------------------------------|---------------|
| Step 1 - Basic Deta                               | ils               |          |                                         | <u> </u>      |
| Unique Name:                                      | Testing Monitorin | g 4      |                                         |               |
| lcon:                                             |                   |          | Testing Monitoring                      | 4<br>ook      |
| <b>Description:</b><br>(Optional)                 |                   |          |                                         |               |
| When to display<br>the description:<br>(Optional) | At the top of th  | e Screen | $\bigcirc$ As a message box on start-up |               |
| Step 2 - Multi Sele                               | ct Form - Options |          |                                         |               |
| Include Date & Tir                                | ne Selection:     |          |                                         |               |
| Care Review Section                               | on Link:          | None     |                                         | ~             |
| Support Photos?:                                  |                   | None     |                                         | ~             |
| Must Use QR Code                                  | es:               |          |                                         |               |
| Comment Type:                                     |                   | None     |                                         | v<br>•        |
| Try It                                            | Export            |          |                                         | Save Progress |

Here you can create your own monitoring type that will be shown on Care Control Mobile. The instructions for how to create a new Multi Form Custom Monitoring Type are the same as the instructions we issued in June 2017. Please see the below document: -

#### #Link to June 2017#

Once your Monitoring Type has been created you can assign it as per normal.

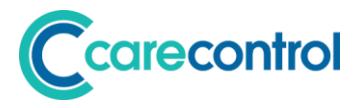

## **Medical Diagnoses / Medical History**

## Systems: CC Windows & CC Mobile

A new Care Plan section has been added called Medical Diagnoses / Medical History: -

| Summary                                                       |                      |                      |                 |                      |                                             |
|---------------------------------------------------------------|----------------------|----------------------|-----------------|----------------------|---------------------------------------------|
| <u>Essentials</u>                                             |                      |                      |                 |                      |                                             |
| Personal Details                                              |                      |                      |                 |                      |                                             |
| Key Contacts                                                  |                      |                      |                 |                      |                                             |
| Care Notes                                                    | j N                  |                      |                 |                      |                                             |
| Care Reviews                                                  |                      |                      |                 |                      |                                             |
| Risk Assessments                                              | Close                |                      |                 |                      |                                             |
| Consent & Capacity                                            | Car                  |                      |                 |                      |                                             |
| Food, Drink & Nutrition                                       | e Pla                |                      |                 |                      |                                             |
| <u>Analysis</u>                                               | n Op                 |                      |                 |                      |                                             |
| Monitoring Analysis                                           | tion                 |                      |                 |                      |                                             |
| Incident Analysis                                             | N N                  |                      |                 |                      |                                             |
| Medical                                                       |                      |                      |                 |                      |                                             |
| History / Diagnoses                                           | 1 /                  |                      |                 |                      |                                             |
|                                                               |                      |                      |                 |                      |                                             |
| Active Service Users<br>C C C C C C C C C C C C C C C C C C C | 1a - Jill Johnsor    | ~                    | DOB: 24/04/1951 |                      | Print Options<br>Print Screen<br>Report Pla |
|                                                               | Click for full resid | ent list             | 000 11/11/2013  |                      |                                             |
| Medical Diagnoses / Hi                                        | istory               |                      |                 |                      |                                             |
| Current Medical Diagnos                                       | es                   |                      |                 |                      | Amend Medical Diagnoses                     |
| Medical diagnoses can go h                                    | ere.                 |                      |                 |                      |                                             |
|                                                               |                      |                      |                 |                      |                                             |
|                                                               |                      |                      |                 |                      |                                             |
| $\rangle$                                                     |                      |                      |                 |                      |                                             |
| Medical History                                               |                      |                      |                 | Last Updated By: Mat | t Luckham 16/07 - 10:42                     |
| Historic Date                                                 | Description of Proc  | edure / Medication / | Illnesses       | Add Medical History  | Updated By                                  |
| June 2018                                                     | History Line goes in | here.                |                 |                      | Matt Luckham 16/07/2018                     |
| Amend History Line                                            |                      |                      |                 |                      |                                             |
| 0                                                             |                      |                      |                 |                      |                                             |
| otic                                                          |                      |                      |                 |                      |                                             |

This Care Plan screen allows you to add the current medical diagnoses. You can also add medical history lines.

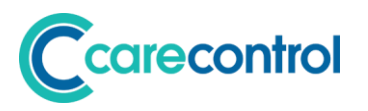

These screens are also available on CC Mobile: -

| Medical Di                                                                                                    |                    |
|----------------------------------------------------------------------------------------------------|--------------------|
| History / Diagnoses                                                                                                    |                    |
| Medication Profile                                                                                                    |                    |
| Current User: Matt Luckham                                                                                                    | Home Finish        |
| Jill Johnson 1-Ground Floora - DOB: 24/04/1951 - Status: Active                                                                                                    | Medical History    |
| Current Medical Diagnosis:                                                                                                    | Edit               |
| Medical diagnoses can go here.                                                                                                    | Show Availabi      |
| Last Undated By: Matt Luck                                                                                                    | sham 16/07 - 10:42 |
| Medical History:                                                                                                    | side               |
| Medical History:       Image: Cast opdated by:       Image: Cast opdated by: | Updated By         |

There is also a CC Windows corresponding report: -

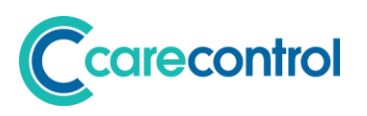

## Spring House Residential Care Home

Care Plan Documentation

Printed on 16/07/2018

#### Mrs Jill Johnson - Current Medical Diagnoses

Medical diagnoses can go here.

#### Mrs Jill Johnson - Medical History

| Estimated Date | Medical History Detail     | Entered By              |
|----------------|----------------------------|-------------------------|
| June 2018      | History Line goes in here. | Matt Luckham 16/07/2018 |

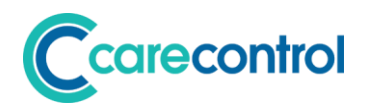

## **New Analysis Reports**

## System: CC Windows

We have added a number of new reports that you can access through CC Window: -

| Care Control Administration - Spring Hou | se Residential C | are Home - Windows Syst | em Version: 3.04 - | Alpha Test | 1 2                |      |                |               |                     | ×      |
|------------------------------------------|------------------|-------------------------|--------------------|------------|--------------------|------|----------------|---------------|---------------------|--------|
| Administra                               | ation o          | of Care Cor             | ntrol              |            | ×                  | URGE |                | Curre<br>Matt | nt User:<br>Luckham | ] 🙎    |
| Common Options Staff A                   | Area             | Rota & Payroll          | Client A           | rea        | Care Planning      | Comm | unication Area | Advanced S    | tuff                |        |
| <u>Calendar</u>                          | Mes              | ssages                  |                    | Meal &     | Menus              |      | Other Areas    |               |                     |        |
| Add / Amend Calendar Ent                 | try              | Create a Messa          | age                | N          | lanage / View Meal | s    | Co             | ontacts       |                     |        |
| Events                                   |                  | View Your Mess          | ages               |            | Manage Menus       |      | Docum          | ent Library   |                     |        |
| Analysis & Configuration                 | _                | Administer Mess         | ages               |            | View / Print Menus |      | Friends        | and Family    |                     |        |
| Analysis Reports                         | Dth              | er Tasks & Checklists   |                    |            |                    |      | Pet            | ty Cash       |                     |        |
| Care Planning Comment                    | s                | Checklists              |                    |            |                    |      | Staff Po       | ocket Access  |                     |        |
|                                          |                  | Custom Task             | s                  |            |                    |      |                |               |                     |        |
|                                          |                  |                         |                    |            |                    |      |                |               |                     |        |
| Load Main System Show Ca                 | re Plans         | Add Note                | Record             | Informa    | tion Print Care    | Plan | View Hando     | over          | Quit Care C         | ontrol |

New reports are: -

| Health Issues Analysis           | This report shows the live health issues for each service user.                                                           |
|----------------------------------|----------------------------------------------------------------------------------------------------|
| Care Review - Need Summary       | This report shows a summary of the most recent care reviews for each service user.                                        |
| Incident Analysis Report         | This report shows all of the incidents that have<br>taken place in your home. It does not included<br>Excluded incidents. |
| Observations Analysis            | The report exports all observation details that<br>have been recorded on your system for all<br>active service users.     |
| Weight Analysis - Active Clients | This report shows the latest weight record for<br>all active service users and includes BMI, MUST<br>Score and trend.     |

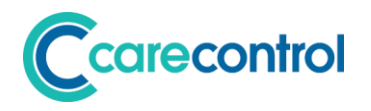

## **Home Care Area**

#### System: CC Windows, CC Pocket

We have added a new Home Care area to our Administration Screen: -

| Care Control Administration | n - Spring House Resident | ial Care Home - Windows Syst | em Version: 3.04 - Alph | na Test 2             |            |                |                               | ×    |
|-----------------------------|---------------------------|------------------------------|-------------------------|-----------------------|------------|----------------|-------------------------------|------|
| Adm                         | ninistration              | of Care Cor                  | itrol                   | ×                     | URGENT IS  | SUES           | Current User:<br>Matt Luckham | 2    |
| Common Options              | Staff Area                | Rota & Payroll               | Client Area             | Care Planning         | Communicat | ion Area Advan | ced Stuff                     |      |
| Adding / Removing           | <u>Residents</u>          | Resident Personal Accou      | ints I                  | Print Resident Labels |            | Home Care      |                               | ٦    |
| Add a New I                 | Resident                  | Personal Allow               | ance                    | Client Contacts Lab   | els        | Client G       | Geo Coding                    |      |
| Record a                    | Death                     | Close Resident A             | count                   | Client Company Lab    | els        | Check          | n Analysis                    |      |
| Resident is                 | Leaving                   | Care Home Shop               | <u>c</u>                | Other Options         |            |                |                               |      |
|                             |                           | Shop for a Resi              | dent                    | Care Service Group    | os         |                |                               |      |
| Reactivate a                | Resident                  | Manage Shop Ac               | counts                  | QR Code Manageme      | ent        |                |                               |      |
|                             |                           |                              |                         |                       |            |                |                               |      |
|                             |                           |                              |                         |                       |            |                |                               |      |
| Load Main System            | Show Care Plans           | Add Note                     | Record Info             | ormation Print Care   | Plan V     | 'iew Handover  | Quit Care Con                 | trol |

The first area is called Client Geo Coding: -

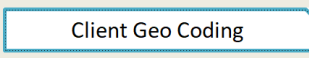

This loads the following screen: -

| Save Longiture and Latitude                                                                                                    |                         |                       | >                          |
|----------------------------------------------------------------------------------------------------|-------------------------|-----------------------|----------------------------|
| Gro                                                                                                    | ound Floor 1a - Jill Jo | ohnson<br><u>dick</u> | for Quick Jump             |
|                                                                                                    | Туре:                   | Home Care             | ×.                         |
| 2.0000                                                                                                    | Home Address:           | Camelot House         |                            |
|                                                                                                    |                         | 1 Countess Road       |                            |
| and the second second s |                         | Amesbury              |                            |
| SKS D                                                                                                    | Post Code:              | SP4 7DW               | Load Location              |
|                                                                                                    | Latitude:               | 51.173790             |                            |
|                                                                                                    | Longitude:              | -1.779972             | View On Map                |
| AL Sumper                                                                                                    |                         |                       |                            |
|                                                                                                    |                         |                       |                            |
|                                                                                                    |                         |                       |                            |
|                                                                                                    |                         |                       | Load All Missing Locations |

You can use this screen to load any geocode information for each service user based on the address details that you have loaded.

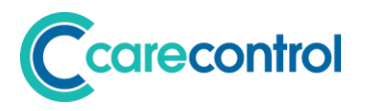

The Check In functionality has been changed in CC Pocket: -

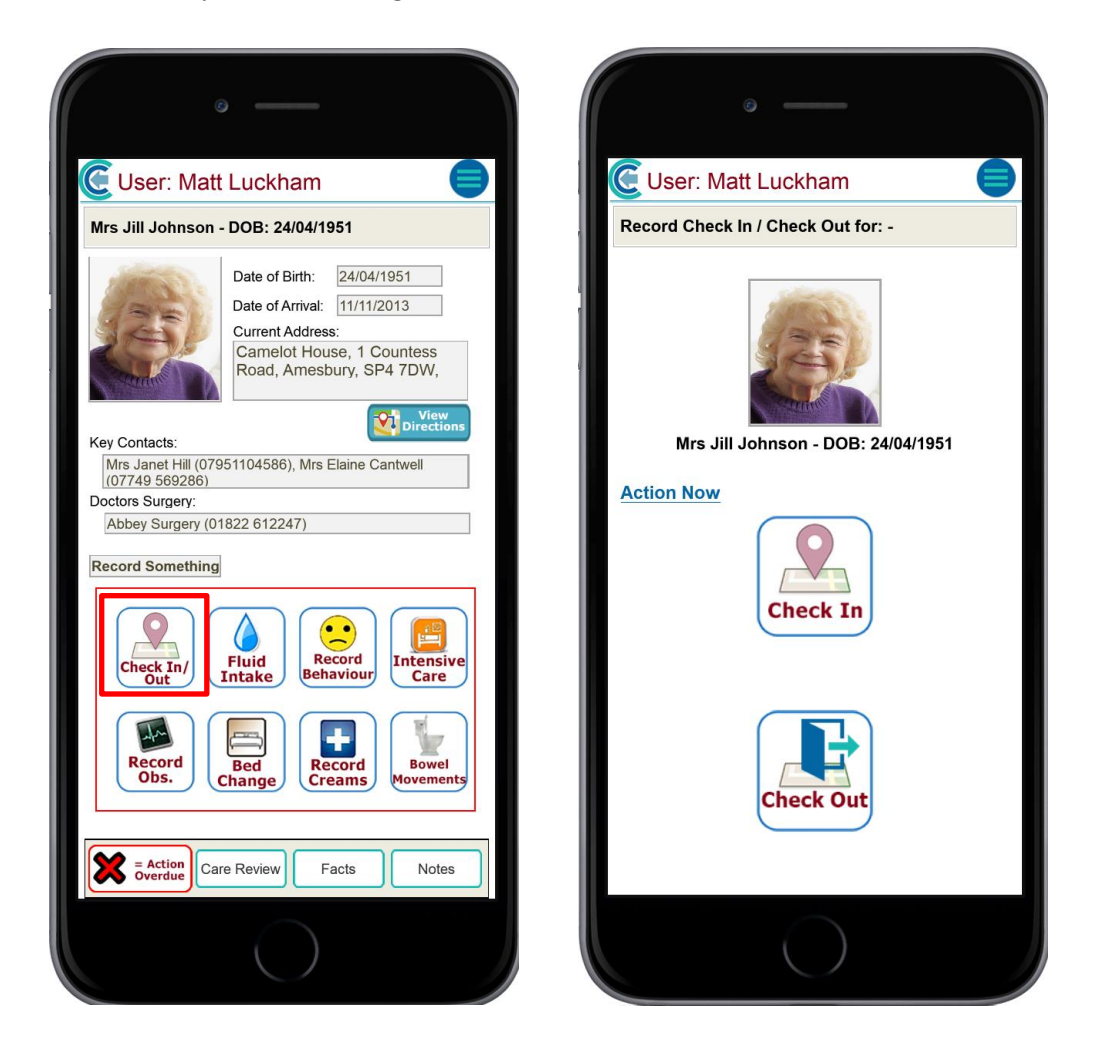

Staff can now select either a Check In for a service users, or a Check Out.

The final new area within the Home Care Area is called Check In Analysis: -

Check In Analysis

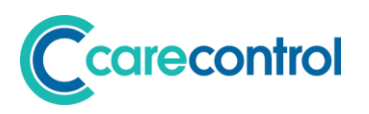

| Staff | Check In Analysis                   |                                           |                    |                               |          |                                  | ×            |
|-------|-------------------------------------|-------------------------------------------|--------------------|-------------------------------|----------|----------------------------------|--------------|
| 9     | Check In Analysis                   | Filters<br>Service User:<br>Staff Member: | v                  | Date Range:<br>Distance Away: | 09/07/20 | 18 to 17/07/2018<br>• Miles • KM | Apply Filter |
|       | Service User                        | Staff Member                              | Check In Time      | км                            | Away     | Miles Away                       |              |
|       | Jill Johnson 1-Ground Floora        | Matt Luckham                              | 09/07/2018 12:41:5 | 5 858                         | 31.41    | 5332.25                          |              |
|       |                                     |                                           |                    |                               |          |                                  |              |
|       |                                     |                                           |                    |                               |          |                                  |              |
|       |                                     |                                           |                    |                               |          |                                  |              |
|       |                                     |                                           |                    |                               |          |                                  |              |
|       |                                     |                                           |                    |                               |          |                                  |              |
|       |                                     |                                           |                    |                               |          |                                  |              |
|       |                                     |                                           |                    |                               |          |                                  |              |
|       |                                     |                                           |                    |                               |          |                                  |              |
|       |                                     |                                           |                    |                               |          |                                  |              |
|       |                                     |                                           |                    |                               |          |                                  |              |
|       | Record: H 🚽 1 of 1 🗼 H 🜬 🐇 No Filte | r Search                                  |                    |                               |          |                                  |              |
|       | Map Data                            |                                           |                    |                               |          |                                  |              |

This report shows analysis of when staff have Checked In or Checked Out for a service user and the distance away when that check in / out occurred.

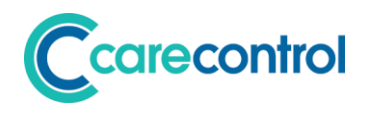

## **Care Services Groups**

System: CC Windows

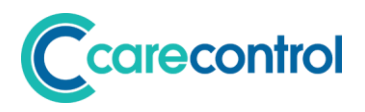

## **Observations**

## Systems: CC Windows, CC Mobile, CC Pocket

We have updated the functionality for recording observations. We have added Oxygen Saturation Levels to all recording screens. In addition the recording screens for CC Mobile and CC Pocket have been updated as follows: -

|   |       |                    | ¢      | ) —            |          |            |                    |   |
|---|-------|--------------------|--------|----------------|----------|------------|--------------------|---|
|   | - 0   | ser:               | Mat    | LUCK           | han      | n          |                    | 2 |
| - | And R | lecord<br>Irs Jill | Obser  | vations<br>ion | for:     |            |                    |   |
|   |       |                    | 0000   |                | <b>_</b> |            |                    |   |
|   | Те    | Pu                 | Re     | BP             | BS       | os         | Who / When         |   |
|   | I —   | 75                 |        | 120 80         |          |            | M.L. 09/07 - 13:43 |   |
|   | 37    |                    |        |                |          |            | M.L. 04/07 - 10:57 |   |
|   | 37    | 80                 | 15     |                |          | 100        | M.L. 26/06 - 11:05 |   |
|   | Ent   | erat               | east   | one obs        | erva     | tion:      |                    |   |
|   | Tir   | ne:                |        | 11:32          |          |            |                    |   |
|   | Te    | mp:                |        |                |          | oC         |                    |   |
|   | Pu    | lse:               |        |                |          | bea<br>min | its per<br>nute    |   |
|   | Re    | spira              | tion:  |                |          | bre<br>min | aths per<br>nute   |   |
|   | Blo   | od Pr              | essur  | е              |          |            |                    |   |
|   | Sy    | stolic             | :      |                |          |            |                    |   |
|   | Dia   | astoli             | c:     |                |          |            |                    |   |
| Ľ | Ble   | ood S              | ugar:  |                |          |            |                    |   |
|   |       |                    |        |                | _        |            |                    |   |
|   | Ox    | ygen               | Sat:   |                |          | %          |                    |   |
| Α | ssoci | iate w             | ith He | alth Issu      | e:       |            |                    |   |
|   |       |                    |        |                |          |            | J                  |   |
| _ |       |                    |        |                |          |            |                    |   |
|   | CF    | R Tag              | C      | are Revie      | w        |            | Save               | ] |
|   |       |                    |        |                |          |            |                    |   |

| Re    | cord Observ             | ations for Jill Johnson | 1-Ground Floora   |          |        |         |            |      |                 |
|-------|-------------------------|-------------------------|-------------------|----------|--------|---------|------------|------|-----------------|
| Date: | Monday 16 July          | 2018 関 Time: 11:34      | Associate with He | ealth Is | ssue:  |         |            |      | J               |
| En    | ter at least one obs    | servation:              |                   | Pre      | vious  | Obser   | ation Entr | ies  |                 |
|       | Temp                    |                         |                   | Те       | Pu     | Re      | BP BS      | s os | Who / When      |
|       | iemp.                   |                         |                   | _        | 75     |         | 120 80     |      | M.L. 09/07 - 13 |
|       |                         |                         |                   | 37       |        |         |            |      | M.L. 04/07 - 10 |
|       | Pulse:                  | beats per minute        |                   | 37       | 80     | 15      |            | 100  | M.L. 26/06 - 11 |
|       |                         |                         |                   | 37.7     | 81     | 24      | 120 80 10  | 5 98 | M.L. 26/06 - 10 |
|       |                         |                         |                   |          |        |         |            | 88   | M.L. 25/06 - 21 |
|       | Respiration:            | breaths per minute      |                   | 37       | 75     | 15      | 120 80 5.7 | 99   | M.L. 25/06 - 16 |
|       | Systolic:<br>Diastolic: |                         |                   | Co       | ommei  | nt (Opt | ional):    |      |                 |
|       | Blood Sugar:            |                         |                   |          |        |         |            |      |                 |
|       | Dxygen Saturation:      | %                       |                   | Re       | d Flag | Recor   | d: No      |      | Ţ               |

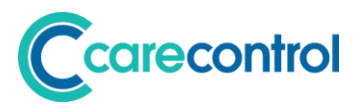

| Те   | Pu | Re | BP     | BS   | os  | Who / When         |
|------|----|----|--------|------|-----|--------------------|
|      | 75 |    | 120 80 |      |     | M.L. 09/07 - 13:43 |
| 37   |    |    |        |      |     | M.L. 04/07 - 10:57 |
| 37   | 80 | 15 |        |      | 100 | M.L. 26/06 - 11:05 |
| 37.7 | 81 | 24 | 120 80 | 10.5 | 98  | M.L. 26/06 - 10:22 |
|      |    |    |        |      | 88  | M.L. 25/06 - 21:05 |
| 37   | 75 | 15 | 120 80 | 5.7  | 99  | M.L. 25/06 - 16:55 |
|      | 75 | 15 |        |      |     | MI 25/06 12.52     |

## **Previous Observation Entries**

Within CC Mobile we have added Observations to the Monitoring Analysis: -

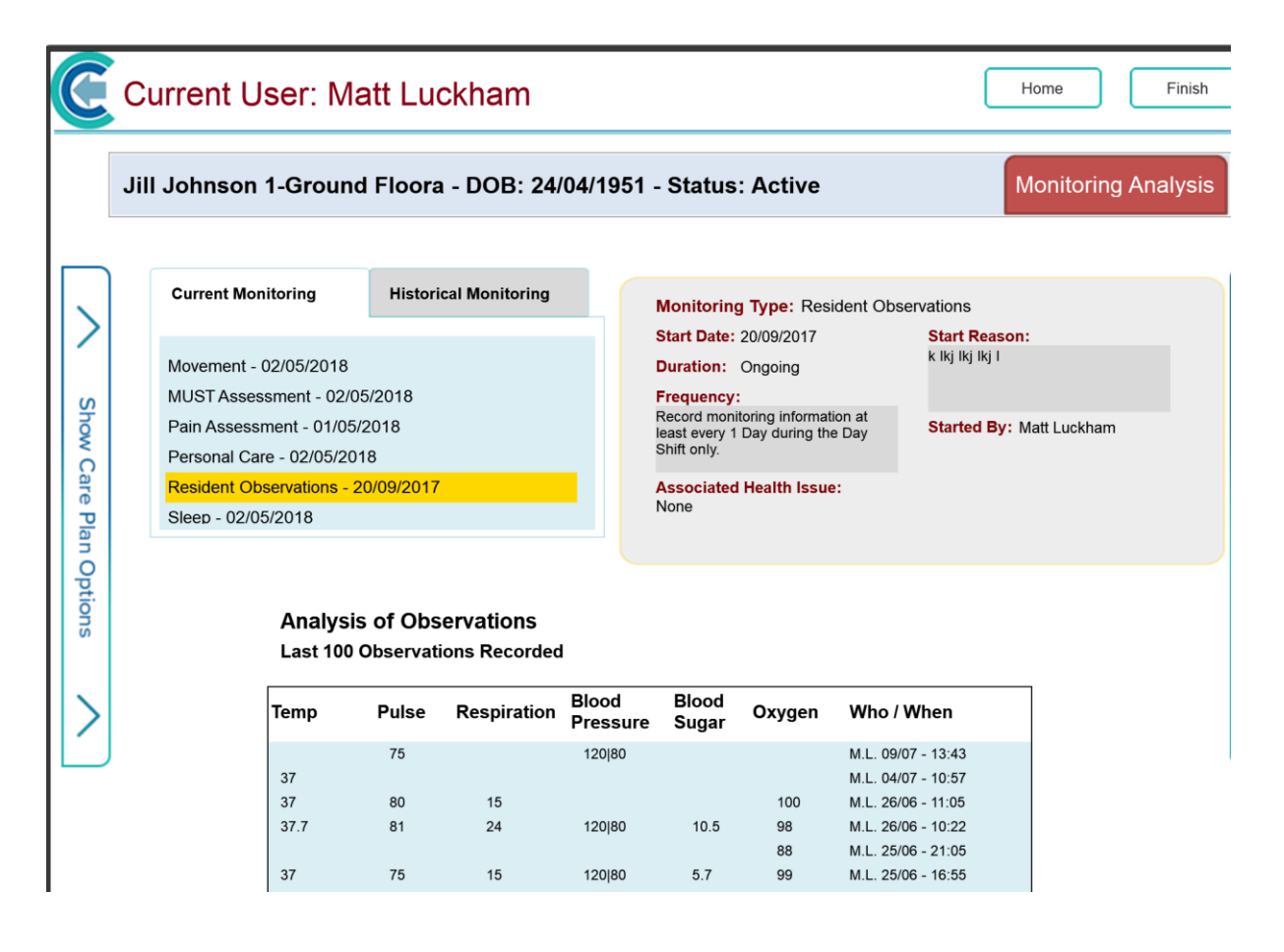

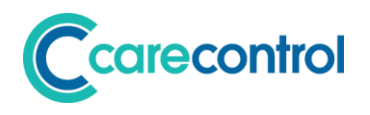

## **Care Review**

## Systems: CC Mobile, CC Windows

For this update the Care Review has been changed. We have altered the review screen on both CC Windows and CC Mobile: -

| Care Review Assessment                                                                                                    |                                                                                                    |                                                                                                    | ×    |  |  |  |  |
|----------------------------------------------------------------------------------------------------|----------------------------------------------------------------------------------------------------|----------------------------------------------------------------------------------------------------|------|--|--|--|--|
| Care Review Sections To Complete:                                                                                                    |                                                                                                    | Care Review for Mrs Jill Johnson - 12 July 2018                                                                                                    |      |  |  |  |  |
| Care Review Sections To Complete:<br>Section<br>Start - Introduction<br>Testing area - This is a test<br>Health - Breathing<br>Health - Continence<br>Health - Continence<br>Health - Notifition and Hydration Nee<br>Health - Notifition and Hydration Nee<br>Health - Sight<br>Health - Sight<br>Health - Sight<br>Health - Sight<br>Health - Sight<br>Health - Sight<br>Health - Sight<br>Health - Sight<br>Health - Sight<br>Health - Hysical Health<br>Health - Hysical Health<br>Health - Hysical Health<br>Health - Hysical Health<br>Health - General / Cognition<br>Personal Care - Bathing<br>Personal Care - Lessing | Completed<br>Yes<br>Ves<br>No<br>No<br>No<br>No<br>No<br>No<br>No<br>No<br>No<br>No<br>No<br>No<br>No | Health - Mobility         Level of Need       Dependency Analysis         Level of Need for this Domain:       Low Need       Image: Change: Change Change Cha                                                                                                    | +    |  |  |  |  |
| Personal care - washing<br>Personal care - Activity/Social/Religit<br>General - Altered State of Conscious<br>General - Behaviour<br>Finish - Complete                                                                                                    | NO<br>NO<br>NO<br>NO                                                                                  | To encourage Lesley to take short walks in the village regularly and to regain her ability to walk further without getting so breathless, to support the to exercise every day. Lesley has improved on her walking she will walk most times when out on a trip                                                                                                    | 1050 |  |  |  |  |
| Status: 22% Changed                                                                                                    |                                                                                                    | Check Spelling     Duner Form Lext     Get Utick Note     Get Utick Note     Get Uti |      |  |  |  |  |
| Modify Care Review Section                                                                                                    | 15                                                                                                    | Print Section View Care Plan << Back Next >>                                                                                                    |      |  |  |  |  |

| are Review for Jill Johnson 1-Ground Floora                                                                                                    | 1 and and                             |
|----------------------------------------------------------------------------------------------------|---------------------------------------|
| Health - Mobility                                                                                                    | 3 KES /                               |
| Level of Need  Level of Need for this Domain: Low Need  Change                                                                                                    | Contraction of the second             |
| Describe present situation:                                                                                                    | Associated References:                |
| Lesley walks with no aids but when out of the home she will need someone to hont, Lesley can become breathless when walking outside for too long. Lesley he exercising by stepping up and down the first step of the stair case to try an test of a schieved going down the stairs and is working on achieving going up them in aim of being able to visit family. Lesley is now also doing small walks in the village accompanied by a member of staff. | This is a test note for J 10/07 - 15: |
| What actions are you going to take?:                                                                                                    |                                       |
| To encourage Lesley to take short walks in the village regularly and to regain he to walk further without getting so breathless, to support her to exercise every day Lesley has improved on her walking she will walk most times when out on a trip                                                                                                    |                                       |

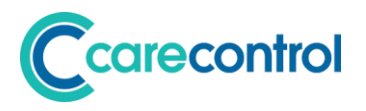

Some of the key changes for this review screen are: -

#### **Care Review References**

| Associated References:    | - +            |
|---------------------------|----------------|
| This is a test note for J | 10/07 - 15:45  |
|                           |                |
|                           |                |
|                           |                |
|                           |                |
|                           |                |
|                           |                |
|                           |                |
|                           |                |
|                           |                |
|                           |                |
|                           | View Reference |

We have added the ability to link output from various recording screens to "tag" them to a Care Review.

For example, if you record a General Note on CC Mobile you can now "Flag Note" to appear at the next Care Review: -

| I. | 1-Ground Floora  | 1-Ground Floor        | Heather Campbell | Edna Oakes |
|----|------------------|-----------------------|------------------|------------|
| l  |                  | 12 COM                |                  |            |
| L  | Selected Service | e Users:              |                  |            |
|    | Your Note Text:  |                       |                  |            |
|    |                  |                       |                  | Edit.      |
|    |                  |                       |                  |            |
|    | Flag Note        | Tag with Health Issue | •:               | Red Flag   |

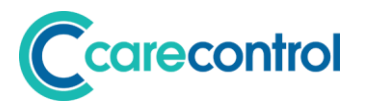

You will see the Flag Note on various recording screens. When you touch Flag Note you will see a screen such as follows: -

| Flag Note for Next Care Review:                                                                                                    | ×       |
|----------------------------------------------------------------------------------------------------|---------|
|                                                                                                    |         |
|                                                                                                    |         |
| Overview of Service User                                                                                                    | $\circ$ |
| General - Communication                                                                                                    | 0       |
| Great - One Matt                                                                                                    | 0       |
| Health - Breathing                                                                                                    | 0       |
| Health - Continence                                                                                                    | 0       |
| Health - End of Life                                                                                                    | 0       |
| Please note, the Care Review Sections you mark above will<br>be add for review the next time the Care Review Sections<br>are updated. | Confirm |

You can now select one of the Care Review sections to associated this note with. When the note has been saved it will appear as a reference at the next Care Review.

You can manage the references associated with a Care Review section during the Care Review by using these two buttons: -

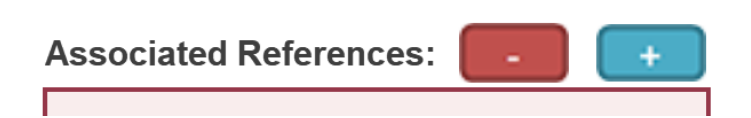

If you press this button: -

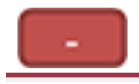

You can remove a reference that has been associated with a review.

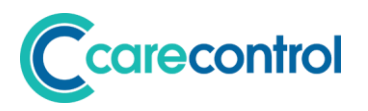

If you press this button: -

+

You can search for a note and add this reference to your Care Review: -

| Find a note to link to this Care Review |                                                                                                    |                                                         |  |  |  |
|-----------------------------------------|----------------------------------------------------------------------------------------------------|---------------------------------------------------------|--|--|--|
| Service User: Jill Joh                  | nson 1-Ground Floora Search Phrase:                                                                                                    |                                                         |  |  |  |
| Start Date: 09/07/                      | 2018 End Date: 16/07/2018                                                                                                    | Search                                                  |  |  |  |
| Event Date / Time                       | Note Details                                                                                                    | Entered By                                              |  |  |  |
| Jill Johnson 1-Gro                      | ound Floora                                                                                                    |                                                         |  |  |  |
| 16/07/2018 10:43:21                     | Medical History Record: History Line goes in here.                                                                                                    | Matt Luckham<br>(16/07/2018 10:43:21)<br>Select Note >> |  |  |  |
| Jill Johnson 1-Gro                      | ound Floora                                                                                                    |                                                         |  |  |  |
| 16/07/2018 10:42:55                     | Medical Diagnoses Updated: Medical diagnoses can go here.                                                                                                    | Matt Luckham<br>(16/07/2018 10:42:55)<br>Select Note >> |  |  |  |
| Jill Johnson 1-Gro                      | ound Floora                                                                                                    |                                                         |  |  |  |
| 12/07/2018 14:40:43                     | A Care Review has been completed for Mrs Jill Johnson. The following areas have changed: Health-Hearing, Health-Skin Condition, Testing area-This is a test. Please can all staff read the updated sections of this review. taking note of the level of | Matt Luckham<br>(12/07/2018 14:40:43)<br>Select Note >> |  |  |  |
| Jill Johnson 1-Gro                      | ound Floora                                                                                                    |                                                         |  |  |  |
| 12/07/2018 14:14:26                     | Medical History Record: asd sad sad asd#                                                                                                    | Matt Luckham<br>(12/07/2018 14:14:26)                   |  |  |  |
|                                         | asdasd<br>asd                                                                                                    | Select Note >>                                          |  |  |  |

Find the note you want to add to your Care Review and select it.

When you are looking at a Care Review you view any referenced note by selecting this button: -

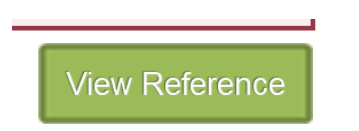

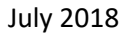

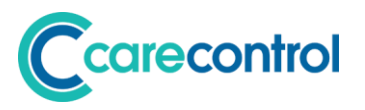

#### Level of Need

You can see the guidance or change the level of need is now possible through the following options: -

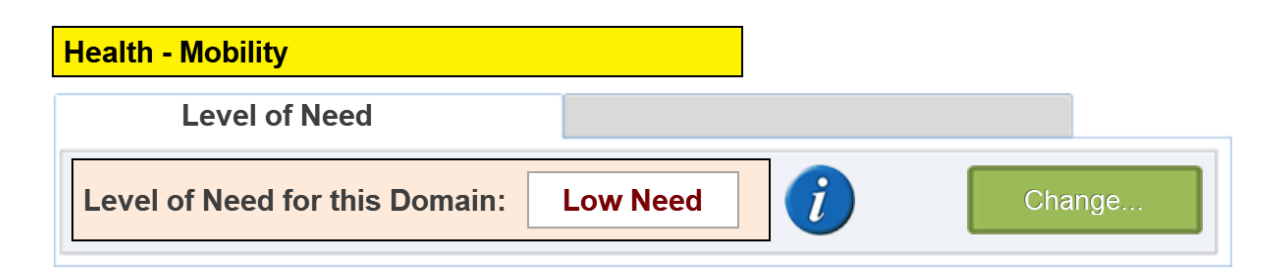

If you select Change you will see the following screen: -

|          | Previous   | Now        | Level of Need - Guidance                                                                                                    |
|----------|------------|------------|----------------------------------------------------------------------------------------------------|
| NO NEED: | $\bigcirc$ | 0          | No Need = Jill is continent and is takes herself to the toilet.                                                                   |
| LOW:     | 0          | $\bigcirc$ | Low Level = Jill is continent, but may require reminding / assistance to the toilet.                                              |
| MODERATE |            |            | Moderate Level = Jill singularly incontinent and required to wear pads. Assistance is required to visit the toilet.               |
| HIGH:    | 0          | 0          | High Level = Jill is doubly incontinent and is required to wear pads. Jill always requires support to visit the toilet.           |
| SEVERE:  | 0          | 0          | Severe = Jill is doubly incontinent and is required to wear<br>pads. Due to health reasons Jill Is unable to visit the<br>toilet. |
|          |            |            | Save Changes                                                                                                    |
|          |            |            |                                                                                                    |

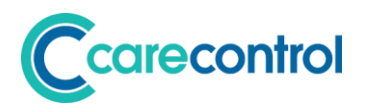

#### Modify / Add Sections on CC Mobile

We have added the ability for end users to add or remove sections on CC Mobile if the associated system setting is set.

If this setting is set: -

| Your Care Control Settings                                                                                                    |                                                                                                    |
|----------------------------------------------------------------------------------------------------|----------------------------------------------------------------------------------------------------|
| Configuration Area                                                                                                    | Setting Details                                                                                                    |
| Company Details<br>Key Features<br>This Device<br>Sign In / Sign Out<br>Care Management<br>QR Codes<br>Check Lists<br>Holidays<br>Rota & Pay | Care Review Settings<br>Clear Care Review with<br>Level of Need Changed:<br>Limit before weight entry<br>needs to be entered:<br>Can Care Sections be<br>changed for each reviewn: |
| Allocations<br>Document Library<br>Security                                                                                                  | Other Settings                                                                                                    |
| CC Pocket Settings<br>CC eMar Settings                                                                                                    | Default Fluid Intake Value: No Default  V No. Days for Air Mattress Weight Check: 7                                                                                                |
| CC Roster Settings                                                                                                    | Weight Default for Entry: Kilograms                                                                                                    |
| Recording Rules                                                                                                    | BMI No. Days for Weight Check: 090                                                                                                    |
| ntegrity Check Rules                                                                                                    | Task Full Day Shift: 08:00 - 22:00                                                                                                    |
|                                                                                                    | Default Health Issue Review Frequency: Every 90 Days                                                                                                    |
|                                                                                                    | Default Mental Capacity Review Frequency: 90 Days v                                                                                                    |

You will see the following option on CC Mobile when editing a Care Review: -

| Health - Sight           |                |
|--------------------------|----------------|
| Health - Skin Condition  |                |
| Health - Sleep           | X hat          |
| Health - Physical Health | X /e tl<br>and |
| Health - End of Life     | X sle          |
|                          |                |
| Modify Sections          |                |
|                          |                |

If you select Modify Sections you will see the following screen: -

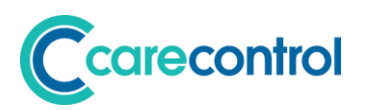

| Current User: Matt Luckham                                                                                                    |                                                            |                                                                                                    |  |                        |  |
|----------------------------------------------------------------------------------------------------|------------------------------------------------------------|----------------------------------------------------------------------------------------------------|--|------------------------|--|
| Care Review Sections:         Section         Testing area - This is a test         Health - Breathing       Health - Breathing         Health - Continence       Health - Hearing         Health - Hearing       Health - Mobility         Health - Nutrition and Hydration Needs       Health - Oral         Health - Sight       Health - Sight         Health - Skin Condition       Health - Sleep         Health - End of Life       Medication         Cancel       Save       Add + | S(<br>1:<br>nc<br>s<br>s<br>nc<br>a<br>ha<br>/e<br>a<br>sl | Available Sections:<br>Section<br>Health - Foot Care<br>Health - Intensive Care<br>Great - One Matt<br>Testing area - Test domain<br>Personal Care - Psychological / Emotional |  | Associated References: |  |
|                                                                                                    |                                                            |                                                                                                    |  | << Back Next >>        |  |

#### **New Care Review Reports**

We have added two new reports: -

#### • Care Review with References

This is a full report that also prints our any associated Care Review Note References

• Section Print

When viewing a Care Review you can now print each section. This just prints that one section only.

#### **Interim Reviews available on CC Windows**

You can now jump to any section on CC Windows. As long as that section has information saved within it, you are able to jump direct to it. You must go to the Finish screen to end a review.

This allows you to just amend one single section if you want to on CC Windows.

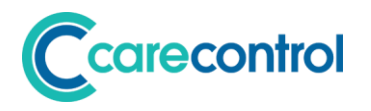

## **General Note Screen**

## System: CC Mobile

The general note screen has been updated so that you now select a service user picture: -

| L | Add a note for a Service User(s)                | Date: Monday 16 July 2018 U Time: 12:40                                                                                                    |
|---|-------------------------------------------------|----------------------------------------------------------------------------------------------------|
| L | Select a Service User(s):                       | Shortcut Messages: Behaviour - Angry                                                                                                    |
| L |                                                 | Behaviour - Calm                                                                                                    |
| L | III labean Phillis Consin                       | Behaviour - Restless                                                                                                    |
| L | 1-Ground Floora 1-Ground Floor Heather Campbell | Bonding Production of Control Control |
|   | Selected Service Users:                         | Disa and Shina                                                                                                    |
|   | Your Note Text:                                 | Add Note Image:                                                                                                    |
|   |                                                 | Touch to take<br>a Picture                                                                                                    |

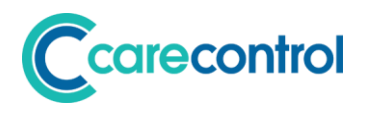

## **System Settings**

## System: CC Windows

The System Settings screen within CC Windows has been updated: -

| Vour Care Control Settings                             |                           | ×                                  |
|--------------------------------------------------------|---------------------------|------------------------------------|
| Configuration Area                                     | Setting Details           |                                    |
| Company Details<br>Key Features                        | Details about your Care ( | Drganisation:                      |
| This Device                                            | Company Name:             | Spring House Residential Care Home |
| Care Management<br>QR Codes<br>Check Lists<br>Holidavs | Address Details:          | Peter Tavy<br>Tavistock<br>Devon   |
| Rota & Pay<br>Allocations<br>Document Library          | Post Code:                | PL19 9NP                           |
| Security<br>CC Pocket Settings<br>CC eMar Settings     | Company Logo:             | Change                             |
|                                                        | Full Time Occupancy       | 028                                |
|                                                        | Emergency Contact:        | •                                  |
|                                                        | View Help                 |                                    |